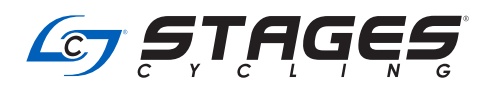

## STAGES FLIGHT TROUBLESHOOTING GUIDE

Dear instructors and club administrators, please refer to this document for basic troubleshooting with Stages Flight and Stages Flight Control App, when using a NUC, tablet and Bluetooth<sup>®</sup> keyboard.

|                  | <b>SYMPTOM</b>                                                                                     | POSSIBLE ISSUE                                                                                                    | POSSIBLE SOLUTIONS                                                                                                    |
|------------------|----------------------------------------------------------------------------------------------------|----------------------------------------------------------------------------------------------------|----------------------------------------------------------------------------------------------------|
|                  |                                                                                                    | 1. The NUC and the tablet are not on the same<br>Wi-Fi network.                                                              | <ol> <li>Check the Wi-Fi network connections on both the NUC and the<br/>Flight Control tablet. Wi-Fi must be on and the NUC and tablet<br/>must be on the same network.</li> </ol>                                                                                                    |
| IGHT CONTROL APP | l <b>cannot connect</b> the<br>Stages Flight Control App<br>to Stages Flight.                      | 2. Stages Flight is not at the "Waiting for connection" screen.                                                              | 2. If the instructor panel is showing on the screen, select the<br>"Remote" button to return to the "Waiting for connection"<br>screen, then reconnect the tablet. If the group display is<br>showing on the screen, hold down the <b>Alt</b> key and press the<br><b>Tab</b> key repeatedly on the keyboard to navigate through the<br>windows until you reach the instructor panel. Select the<br>"Remote" button to return to the "Waiting for connection"<br>screen, then reconnect the tablet.                       |
|                  |                                                                                                    | 3. The tablet is out of power.                                                                                               | 3. Recharge the tablet.                                                                                                    |
|                  |                                                                                                    | 4. The location needs to be "Reset".                                                                                         | 4. Losing connection with the Wi-Fi may mean the Stage Flight<br>Control App needs to locate the IP address again. Restart the<br>app on the tablet. Select the "Reset" button located at the<br>bottom of the screen. Log in using your StagesFlight.com<br>account email and password. Select "YES" to delete locations<br>from the device. Log in using your StagesFlight.com account<br>email and password again. Select the location where the tablet<br>is being used. Enter the location PIN and select "CONNECT". |
|                  | I <b>repeatedly lose connection</b><br>between Stages Flight and the<br>Stages Flight Control App. | <ol> <li>The Wi-Fi connection between the devices is<br/>not strong enough in your location.</li> </ol>                      | <ol> <li>Contact <u>support@stagesflight.com</u> to discuss installing a PoE<br/>access point.</li> </ol>                                                                                                    |
|                  | The group display is showing a desktop image and <b>Stages Flight doesn't look like it is on</b> . | 1. Stages Flight is not running.                                                                                             | 1. Double-click on the Stages Flight shortcut to launch Stages<br>Flight. Enter your location ID and password and select "LOG<br>IN". Reconnect the tablet.                                                                                                    |
| STAGES FL        | Stages Flight appears frozen<br>and/or the blue Microsoft cursor<br>keeps spinning.                | 1. The system has timed out.                                                                                                 | <ol> <li>Select the Windows logo key on the keyboard, then select the<br/>gear icon on the bottom left. In the search field type "task<br/>manager" and select it from the menu. Select "Stages Flight"<br/>from the list, then select "End task". Restart the Stages Flight<br/>computer.</li> </ol>                                                                                                    |
| FLIGHT OR        |                                                                                                    | 2. The system is low on processing power due to<br>numerous background applications running.                                 | <ol><li>Follow step 1. Select "End task" for any unnecessary<br/>applications running. Restart the Stages Flight computer.</li></ol>                                                                                                    |
|                  | l can't get past the<br>Stages Flight <b>login screen</b> .                                        | 1. There is no internet connection.                                                                                          | <ol> <li>Without an initial internet connection, you cannot log in. If the<br/>network is down, create a hotspot with your phone to get a<br/>quick connection. If "Remember password" is checked, this<br/>will not be an issue in the future, regardless of internet status.</li> </ol>                                                                                                    |
| AGES             |                                                                                                    | 2. The incorrect password was entered.                                                                                       | <ol><li>The default password for all users to log in to Stages Flight is<br/>"Vismox2013".</li></ol>                                                                                                    |
| ST               | I can't find the <b>intensity profiles</b>                                                         | 1. Your instructor folder requires a refresh.                                                                                | <ol> <li>On the instructor panel, select "ADD PROFILE/ROUTE". Select<br/>your instructor tab, then select the "refresh icon". This may<br/>take a few minutes depending on the number of profiles that<br/>need to load and the last time the machine was connected to<br/>the internet.</li> </ol>                                                                                                    |
|                  | that I made online before class.                                                                   | 2. The profile was saved as a draft.                                                                                         | <ol><li>Open a web browser and log in to your account. Open the<br/>intensity profile in question, then select "SAVE".</li></ol>                                                                                                    |
|                  |                                                                                                    | 3. The profile was not sent to your club.                                                                                    | 3. Follow step 2 , then select the "Send" button after saving.                                                                                                    |
|                  |                                                                                                    | 4. You added a new location to your profile.                                                                                 | <ol> <li>Resend any profiles that were created prior to the new location<br/>being added to your instructor profile.</li> </ol>                                                                                                    |
|                  | The <b>instructor panel</b> is showing on the group display.                                       | <ol> <li>The display settings have been changed or<br/>the laptop is regularly unplugged from the<br/>HDMI cable.</li> </ol> | 1. Press the Windows logo key + P, then select "Extend".                                                                                                    |
|                  | The scheduled FTP test                                                                             | 1. The interval containing the FTP test is not long enough.                                                                  | <ol> <li>The interval containing the FTP test needs to be between<br/>1 minute, 1 second and 20 minutes long. Open the interval<br/>and check that the time is input correctly.</li> </ol>                                                                                                    |
|                  | ald not occur.                                                                                     | <ol> <li>There are other events scheduled in the<br/>interval besides the FTP test.</li> </ol>                               | <ol><li>Open the profile and be sure that "calculateftp" is the only<br/>event scheduled in the FTP interval.</li></ol>                                                                                                    |

|        | SYMPTOM                                                                                                    | POSSIBLE ISSUE                                                                                   | POSSIBLE SOLUTIONS                                                                                                    |
|--------|----------------------------------------------------------------------------------------------------|--------------------------------------------------------------------------------------------------|----------------------------------------------------------------------------------------------------|
| GAUGES | Gauges were working and<br>have since <b>stopped working</b><br>for all users.                                          | <ol> <li>The WASP has lost its connection to the<br/>network.</li> </ol>                         | <ol> <li>If connecting to the network wirelessly, open a browser and<br/>check for a connection.</li> </ol>                                                                                                    |
|        |                                                                                                    | <ol><li>Wi-Fi setting on the NUC is "ON" and is<br/>causing a conflict.</li></ol>                | 2. For hardwired connections, ensure that Wi-Fi is turned "off".                                                                                                    |
|        |                                                                                                    | 3. The Ethernet cable to the studio machine has come loose.                                      | <ol><li>Disconnect and reconnect the Ethernet cable. Check that the<br/>lights on the WASP are flashing.</li></ol>                                                                                                    |
|        |                                                                                                    | 4. Automatic login of bikes is turned "off".                                                     | <ol> <li>On the instructor panel, select "Settings". Turn automatic login<br/>of bikes "ON".</li> </ol>                                                                                                    |
|        |                                                                                                    | 5. The WASP is not on and there are no lights flashing.                                          | <ol><li>Disconnect and reconnect the Ethernet cable for the WASP. If<br/>you still don't see flashing lights on the WASP, reboot the PoE<br/>switch. Check that the lights on the WASP are flashing.</li></ol>                                                                                                    |
|        | All gauges <b>drop in unison to</b><br><b>zero watts</b> intermittently.                                                | 1. There are issues with the firewall.                                                           | <ol> <li>Restart Stages Flight and look for a firewall pop-up. Accept the<br/>Stages Flight application, do not ignore this pop-up.</li> </ol>                                                                                                    |
|        |                                                                                                    | 2. There is interference on the network.                                                         | 2. For optimal performance, club Wi-Fi access points and routers should be set to channels 1-6 and avoid channels 9 and above, in clubs on 2,4 GHz networks.                                                                                                    |
|        | Gauges <b>don't work</b><br>for certain bikes.                                                                          | <ol> <li>The power meter isn't paired with the bike<br/>console.</li> </ol>                      | 1. Pair the power meter to the console.                                                                                                    |
|        |                                                                                                    | 2. The power meter batteries are depleted.                                                       | <ol><li>Replace the batteries and perform a zero reset on the power<br/>meter.</li></ol>                                                                                                    |
|        |                                                                                                    | <ol> <li>The power meter battery door may be cracked<br/>or damaged.</li> </ol>                  | <ol> <li>Check the state of the battery door. If there is damage to<br/>the door, contact wires or hinges, contact<br/><u>support.stagesindoorcycling.com</u> to request replacement<br/>battery doors.</li> </ol>                                                                                                    |
|        |                                                                                                    | 4. The power meter has been replaced on the bike.                                                | <ol> <li>If a power meter was recently replaced, the ANT+ ID will need<br/>to be changed on the bike configuration in Stages Flight.</li> </ol>                                                                                                    |
|        | Some gauges <b>periodically</b><br><b>drop data</b> during class.                                                       | 1. There is broadcast noise in the studio.                                                       | <ol> <li>Minimize the amount of broadcast noise in the studio.<br/>Ensure that the consoles are on during class, even if they<br/>are not being used for teaching. Riders shouldn't connect<br/>other apps to the bike or console to record ride data. Stages<br/>Flight provides post workout information and can link that<br/>information to third party sites like Strava and TrainingPeaks.</li> </ol> |
|        |                                                                                                    | 2. The WASP channels may not be set up correctly.                                                | 2. Contact support@stagesflight.com.                                                                                                    |
| USER   | Users didn't receive their<br><b>post-ride email</b><br>after class.                                                    | 1. All riders were unregistered users.                                                           | <ol> <li>Riders who don't book their class through their integrated<br/>accounts or StagesFlight.com won't receive emails of any kind.</li> </ol>                                                                                                    |
|        |                                                                                                    | 2. User has an account, but has not added the club's location ID to their user profile settings. | <ol><li>From the users StagesFlight.com account, navigate to<br/>Settings&gt;Locations and add the club's 5 digit location ID.</li></ol>                                                                                                    |
|        |                                                                                                    | 3. The class was not a scheduled class or an instructor-led, unscheduled class.                  | <ol> <li>The class needs to be a scheduled class or an instructor-led,<br/>unscheduled class. Riders need to be registered users and<br/>book the class in order to receive post workout emails.</li> </ol>                                                                                                    |
|        |                                                                                                    | 4. User's workout summary emails are disabled.                                                   | <ol> <li>From the users StagesFlight.com account, navigate to<br/>Settings&gt;Notifications and click on "Disabled" to toggle the<br/>setting to "Enabled."</li> </ol>                                                                                                    |
|        | A registered user receives<br><b>"user not found" error</b><br>when registering for a class<br>with their phone number. | 1. The country code is not correct for user's phone number.                                      | <ol> <li>From the users StagesFlight.com account, navigate to<br/>Settings&gt;Profile and check that the correct country has been<br/>selected.</li> </ol>                                                                                                    |
|        |                                                                                                    | 2. The user has multiple accounts.                                                               | <ol> <li>Contact the club admin to ensure that there are not multiple<br/>accounts for user and that a location ID is established. Delete<br/>one of the duplicate accounts if needed.</li> </ol>                                                                                                    |
|        |                                                                                                    | 3. User has an account, but has not added the club's location ID to their user profile settings. | <ol> <li>From the users StagesFlight.com account, navigate to<br/>Settings&gt;Locations and add the clubs 5 digit location ID.</li> </ol>                                                                                                    |
|        | User receives<br><b>"Your email is not confirmed."</b><br>message when trying to log in<br>to their account.            | 1. User needs to complete their Stages Flight account registration.                              | 1. User needs to select the "CONFIRM YOUR EMAIL ADDRESS"<br>button from the StagesFlight.com welcome email. If the<br>email cannot be found, check the spam folder. Select "Resend<br>confirmation email" on the StagesFlight.com login page to<br>receive another email. The club admin can check and confirm<br>the email address for the user.                                                           |

Do you still have an issue?

- Our extensive troubleshooting guide, complete with video instruction, is available to all managers that have gone through Flight training.
- Go to: https://stages-cycling-university.teachable.com. For additional assistance, please visit: <u>support.stagesindoorcycling.com</u> or call (+1) 800-717-8076.

<sup>•</sup> A system restart never hurts! Like your phone or other computers, when things are misbehaving, often the best thing to do is reboot the system. This will not affect bookings and will not erase anything. Just be certain to log back in to both Stages Flight and the Stages Flight Control App.